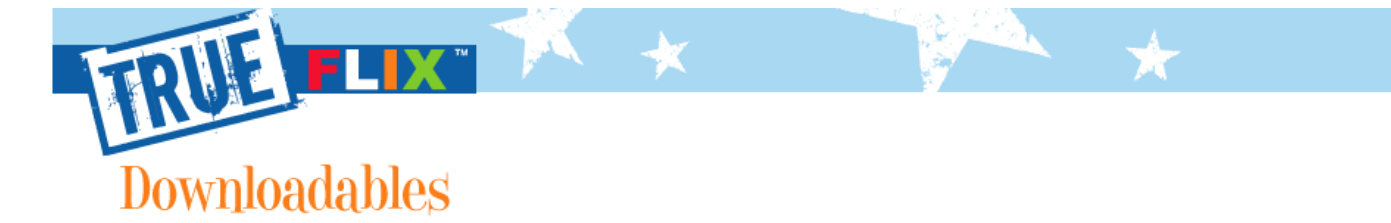

| TrueFlix Downloadable Icons for a MAC | TrueFlix Downloadable Icons for a PC |

## TrueFlix MAC Desktop Icons

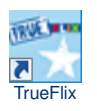

## **Desktop Icons**

Installing the *TrueFlix* MAC Desktop icons on your MAC Desktop is a simple operation. Click here to open an Adobe Acrobat version of these instructions.

To download the *TrueFlix* MAC Desktop icons for use with: Macintosh OS X 10.4.11 or higher with the following browsers: Safari 2.x or higher and Firefox 2.x and higher (Firefox 3 requires OS X 10.4 or higher) complete the steps below.

- 1. Click on the icon that you wish to download.
- 2. If the default download folder is your desktop, the icon will automatically appear on your desktop and no more steps are required.

## \*NOTE - If you have not set your desktop as your default download folder:

1. Go to the folder that is set as the default for downloaded files (this can be found in your browser preferences, and varies depending on browser used)

Drag the icon from this folder to your desktop.

2. Once the icon is located on your desktop, simply double click the icon to launch the application.

BACK | CLOSE ™ & © Scholastic Inc. All Rights Reserved.